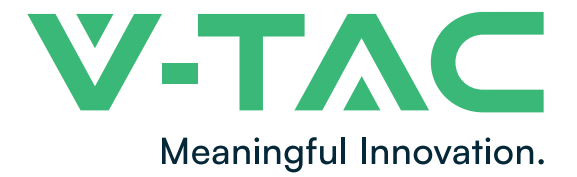

WEEE Number: 80133970

# **INSTRUCTION MANUAL** LED CONTROLLER

## **TECHNICAL DATA**

| MODEL                   | VT-2429                                                         |  |
|-------------------------|-----------------------------------------------------------------|--|
| SKU                     | 2900                                                            |  |
| OUTPUT                  | 5 Channels                                                      |  |
| OUTPUT CURRENT          | ≥10A                                                            |  |
| OUTPUT POWER            | 120-144W                                                        |  |
| INPUT VOLTAGE           | DC: 12V/24V                                                     |  |
| DIMENSION               | 59.2x24x10mm                                                    |  |
| REMOTE SIZE             | 51.5x84.5x7mm                                                   |  |
| CONNECTION MODE         | Common Anode                                                    |  |
| IP RATING               | IP20                                                            |  |
| NETWORK CONNECTION      | Powered on& off for<br>3 times and the light<br>flashes quickly |  |
| works with<br>Ok Google | works with<br>alexa                                             |  |

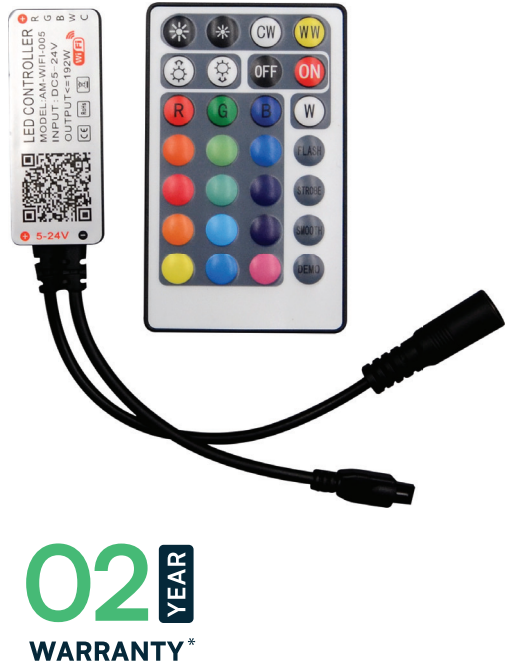

# **INTRODUCTION & WARRANTY**

Thank you for selecting and buying V-TAC LED CONTROLLER V-TAC will serve you the best. Please read these instructions carefully before starting the installation and keep this manual handy for future reference. If you have any other query, please contact our dealer or local vendor from whom you have purchased the product. They are trained and ready to serve you at the best. The warranty is valid for 2 years from the date of purchase. The warranty does not apply to damage caused by incorrect installation or abnormal wear and tear. The company gives no warranty against damage to any surface due to incorrect removal and installation of the product. The products are suitable for 10-12 Hours Daily operation. Usage of product for 24 Hours a day would void the warranty. This product is warranted for manufacturing defects only.

# WARNING

- 1. Please make sure to turn off the power before starting the installation.
- 2. Installation must be performed by a certified person.
- 3. For indoor use only.

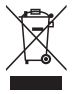

This marking indicates that this product should not be disposed of with other household wastes.

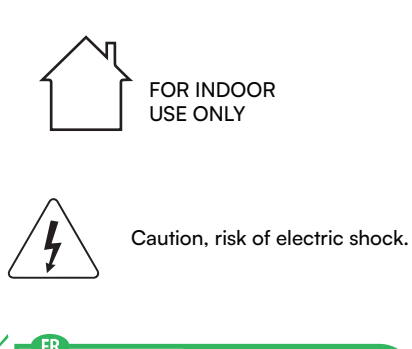

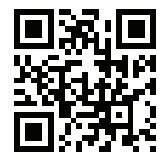

#### MULTI-LANGUAGE MANUAL QR CODE

Please scan the QR code to access the manual in multiple languages.

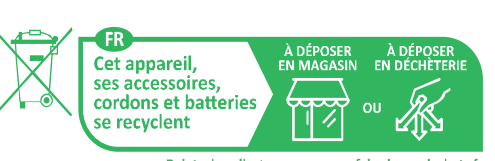

Points de collecte sur www.quefairedemesdechets.fr Privilégiez la réparation ou le don de votre appareil !

#### **REMOTE FUNCTION**

| Color temperature<br>brightness+      | Color temperature<br>brightness -      | white               | Warm colors     |
|---------------------------------------|----------------------------------------|---------------------|-----------------|
| Static brightness+<br>Dynamic speed + | Static brightness -<br>Dynamic speed - | Turn off            | Turn on         |
| Static red                            | Static green                           | Static blue         | white (RGB      |
|                                       |                                        |                     | Combination)    |
| Static rose                           | Static dark green                      | Static Sapphire     | 7 colors jump   |
|                                       |                                        | blue                | changing        |
| Static orange                         | Static Turquoise                       | Static purple gray  | 7 colors breath |
|                                       | blue                                   |                     | changing        |
| Static goose yellow                   | Static sky blue                        | Static dark reddish | 7 color fade    |
|                                       |                                        | purple              | changing        |
| Static yellow                         | Static cyan                            | Static purple       | Twinkle Flash   |

## **APP INSTALLATION**

Step 2: Scan the given QR code, or download "SMART LIFE' from the App Store (iOS) or the Google Play Store (Android)

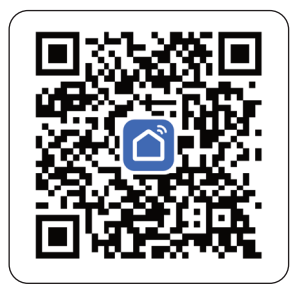

# Step 3: Open the SMART LIFE app and tap on register for creating a new account.

V-TAC Smart Light

Step 4:

A) <u>Mobile Number:</u> Select the country, then enter your mobile number. Once done, tap 'Next'.

B) E-Mail: Enter your email id and tap on 'Next'.

| K Back       | Register   |       |
|--------------|------------|-------|
| United Kingd | lom        | +44 > |
| Mobile Num   | ber/E-mail |       |
|              |            |       |
|              |            |       |

Step 5: Enter the verification code which will be sent to your mobile number/email id, then assign a new password to your account and tap on "Confirm".

Register

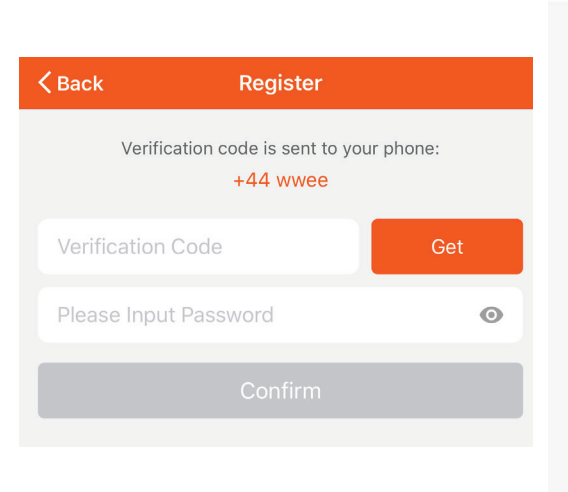

Step 6: Tap on 'Add Device' or the + sign. Make sure the lamp is switched on.

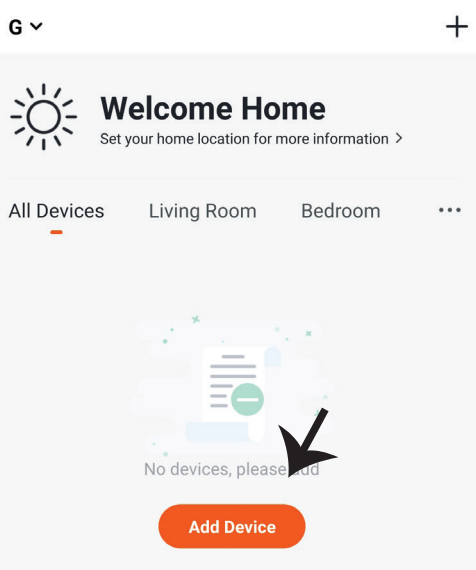

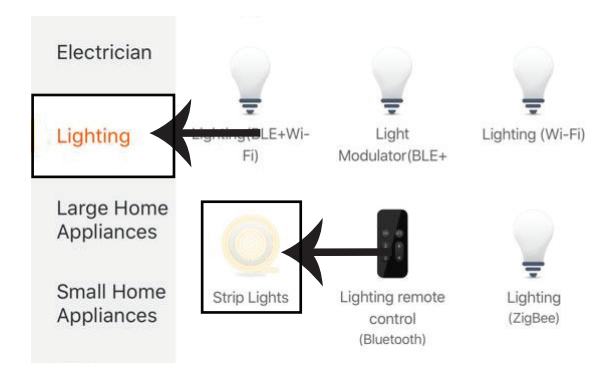

Step 7: Choose 'Lighting' to start pairing the light to the app.

Step 8: To pair the device with LED Smart Strip Light make sure the light is blinks rapidly. Once the light blinks rapidly, the light is in pairing mode. If the light is not blinking rapidly, you can do one of the following steps:

A. Switch the light on & off repeatedly for 3 times, with short intervals of less than 2 seconds.
B. Tap the 'How to make light blink rapidly' link (as shown on the image to the right)
C. You can also enable pairing mode from the Wi-Fi controller. Press and hold the ON/OFF button for 5-7 seconds and wait till you observe the light flashing. Please refer to the instruction section "WI-FI CONTROLLER FUNCTIONS"

**Network Modes:** 

1) Smart Mode: Light flashes rapidly.

2) AP mode: Slow flash, once every 2 seconds.

Confirm if the light blinks rapidly, select the Wi-Fi network, and enter the password.

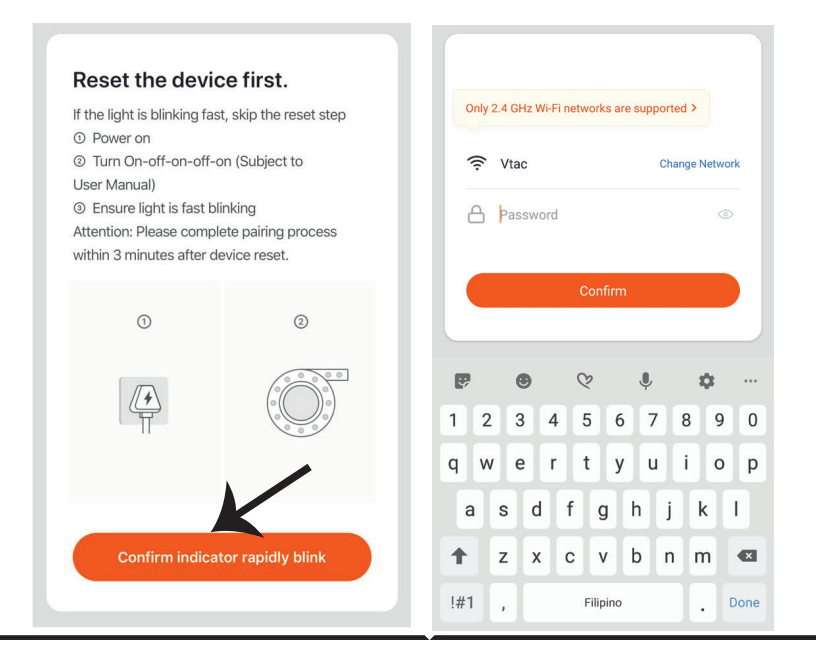

Step 9: Once you have successfully completed step 8, you will be redirected to below page, where the App searches, registers and initializes the device(lamp) (ref image below) Step 10: Once your device is successfully added, rename the device to your preference.

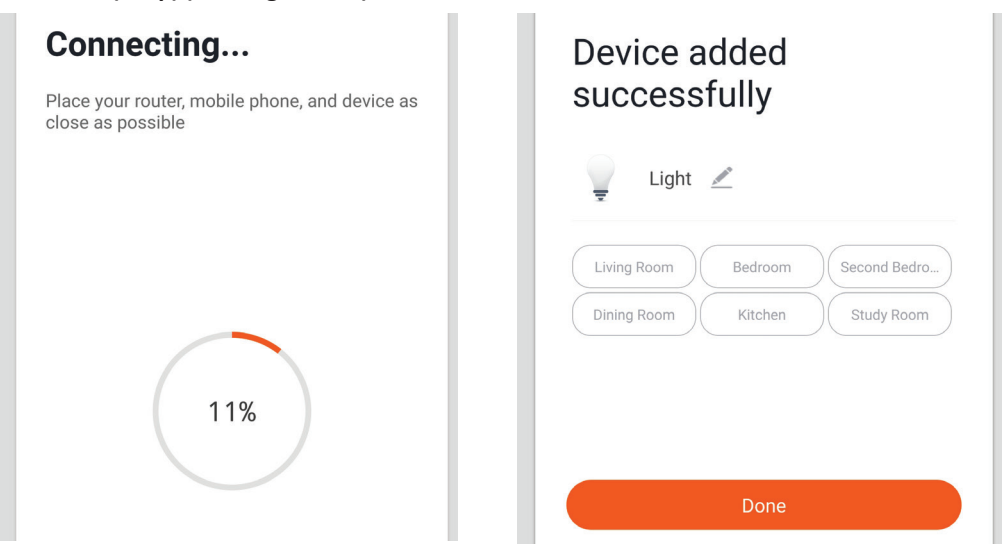

Step 11: After successfully pairing the Wi-Fi receiver with the app, you can start controlling multiple features of the lamp through your mobile– on/off switch, timing & schedules, and more.

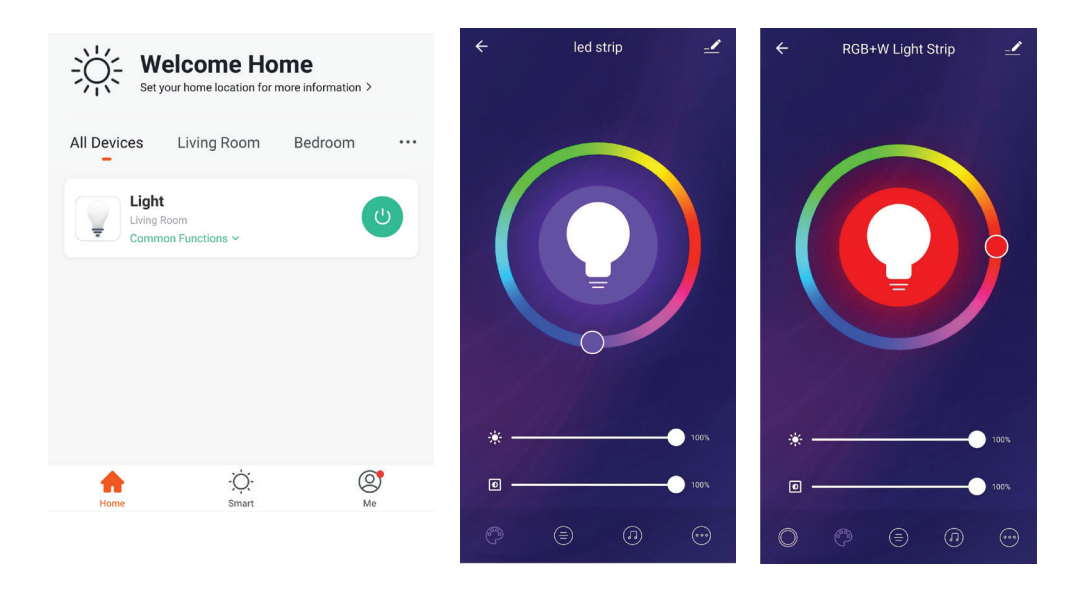

# **ALEXA SETTINGS**

Step1:Install the Amazon Alexa app via the App Store(iOS) or the Play Store (Android) and register. If you already have an existing account with Amazon Alexa, please proceed to logging in. Step2: Once you are on the Amazon Alexa home page, tap on the lower right icon — where the arrow is pointed— to add a new device and skill.

| 🔵 amazon alexa                      |   |
|-------------------------------------|---|
| Login<br>Forgot password?           |   |
| Mobile number or Email              |   |
| Amazon password                     |   |
| Show password                       |   |
| LOGIN                               |   |
| New to Amazon?                      |   |
| CREATE A NEW AMAZON ACCOUNT         |   |
|                                     |   |
| Step3: Tap on 🚍 settings and tap on |   |
| "skills and games" as shown below.  |   |
|                                     | Ξ |
| Add Device                          |   |
| Lists                               |   |
| Reminders & Alarms                  |   |
| Contacts                            |   |
| Routines                            |   |
| Things to Try                       |   |
| Skills & Games                      |   |

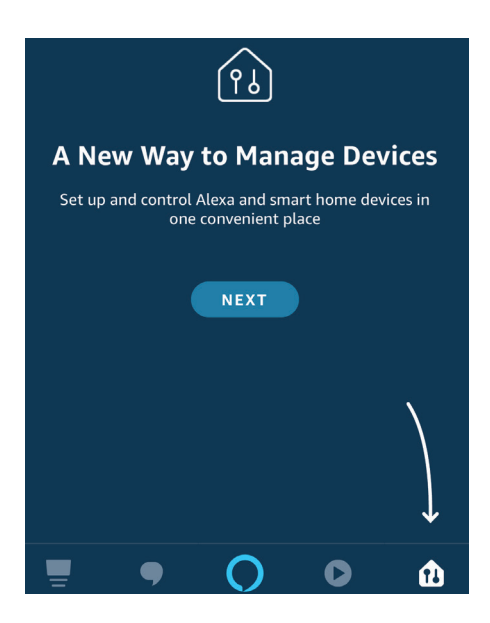

Step4: Search for 'SMART LIFE' on the "Skills & Games" page as shown below.

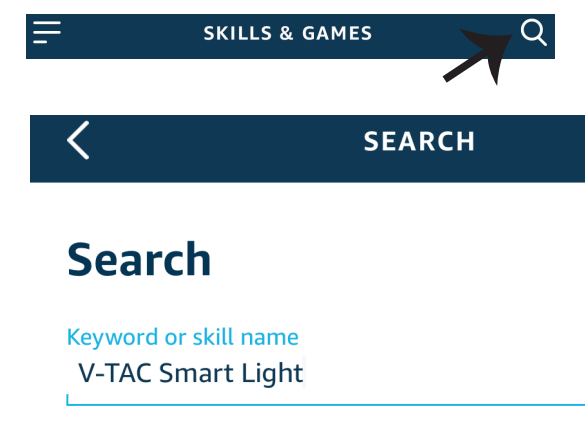

#### Step5: Enable the Skill.

#### Step6: Enter your SMART LIFE login ID and password and tap on "Link Now"

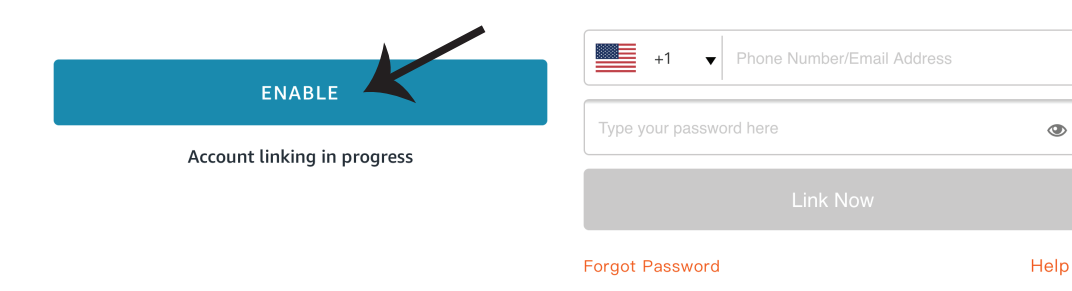

Step7: Once you tap on Link Now, you will be redirected to a new page requesting for authorization(Ref Image below). Tap on "Authorize" Step8: You will receive confirmation of the account being linked successfully (Ref Image below)

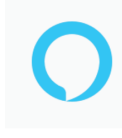

#### Alexa by Amazon will be able to:

Receive your public profile Control your devices over internet

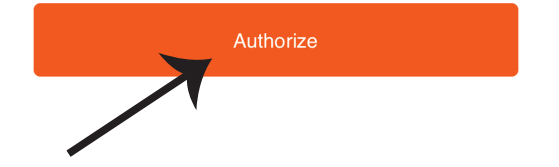

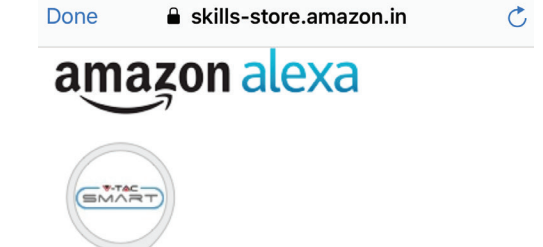

#### V-TAC has been successfully linked.

#### What to do next:

 $\rightarrow$  Close this window to discover smart home devices you can control with Alexa.

Step9: Discover your smart device on Alexa. Once you have enabled the skill A) You can use voice command "Alexa discover devices" to the Alexa device which you have.

B) To add device manually on home page tap on = and tap on Add device , select the device which you are adding and tap on discover device.

| =                  | 0 |    | Amazon Echo |
|--------------------|---|----|-------------|
| Add Device         |   | •  | Light K     |
| Lists              |   | •  | Plug        |
| Reminders & Alarms |   | ٥  | Switch      |
| Contacts           |   |    |             |
| Routines           |   | G  | Hub         |
| Things to Try      |   | Û= | Thermostat  |
| Skills & Games     |   | 0  | Speaker     |

Note: Discovering the device must be done every time the device's name is changed on the app.

#### **ALEXA Commands**

Now, you can control your smart device using voice commands on Alexa. Below are a few commands you can use:

- ▶! Alexa, turn on/off bedroom light.
- ▶! Alexa, set bedroom light to 50 percent.

#### THINGS TO REMEMBER BEFORE STARTING INSTALLATION:

- 1. SMART LIFE App & Amazon Alexa App
- 2. Make sure you have Amazon Alexa Device(including Echo, Echo Tap, or Echo Dot)
- 3. Smart Device Lamp
- 4. Stable Wifi network

## **GOOGLE HOME SETTINGS**

Step1:

a&b) Install the Google Home app via the App Store (iOS) or the Play Store (Android) and register. If you already have an existing account with Google Home, please proceed to logging in.

- c) Create a New Home/Choose from the existing home if any.
- d) Power ON the Google Home device and connect it to the App.(Then Proceed to step 2)

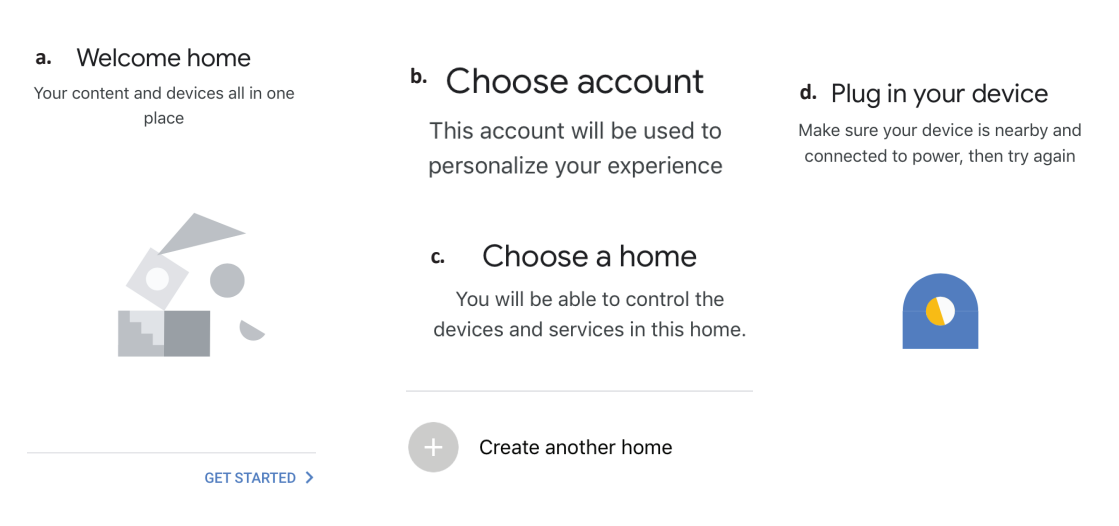

Step2: Once you are on the Google home page, tap on the Add "+" icon- to add a new device and skill. And then tap on Set up device as shown in below image.

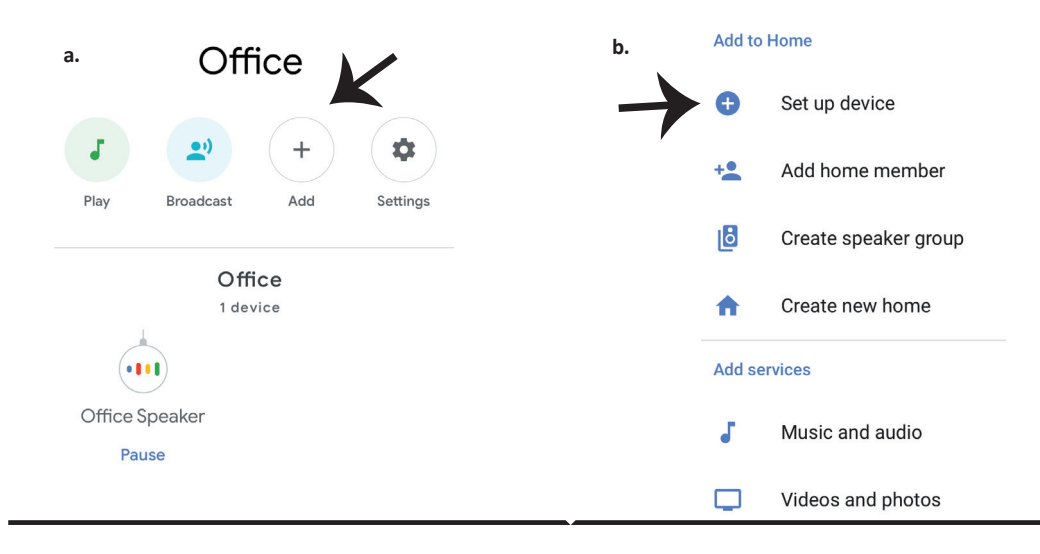

Step3: Make sure the Smart Bulb is paired with SMART LIFE app before starting step 3. Tap on the arrow section as highlighted in the below image. Step4: Type "SMART LIFE" on the search bar and tap on the icon of "SMART LIFE"

X

#### Set up

Set up new devices or add existing devices and services to your home

#### New devices

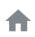

#### Set up new devices

Google Home, smart displays and devices labelled 'Made for Google' such as C by GE smart bulbs

#### Works with Google

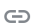

Have something already set up?

Link your smart home services such as Philips Hue and TP-Link

#### Step5: Sign In with your SMART LIFE Login credentials to Link the Smart Light device

Step6: Tap on Authorize in order to proceed to linking the device.

V-TAC Smart Light

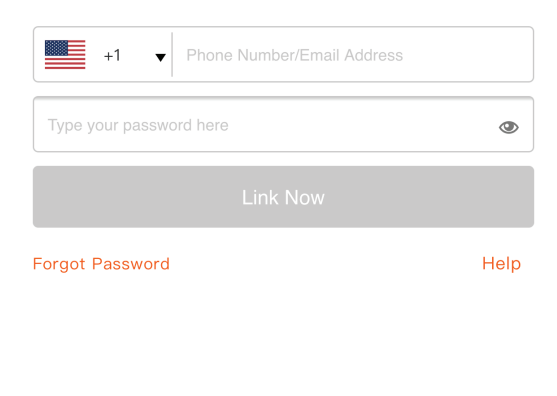

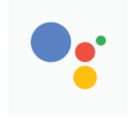

Google will be able to:

Receive your public profile Control your devices over internet

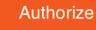

Step7

a. Account will now be linked, please stay on the page you will be redirected in few seconds to select the device to add to your home.

b. Select the device and tap on Next as show in image b.

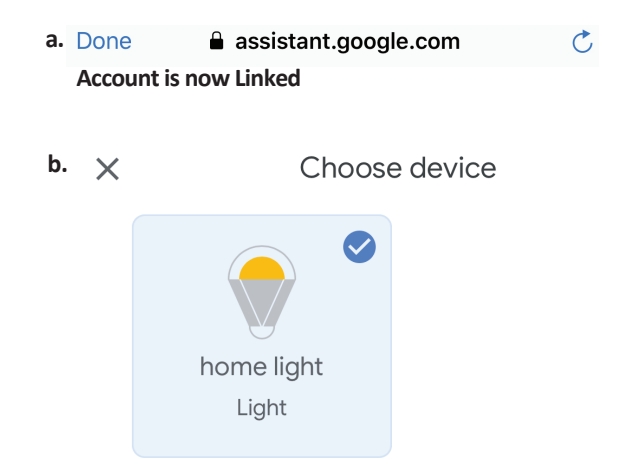

Step8: Select the Home where you would like to add the Smart Light under. (Or) you can create a New home in order to add the Smart Light to it. Step9: You have succesfully added Smart Light device to your Google home App.

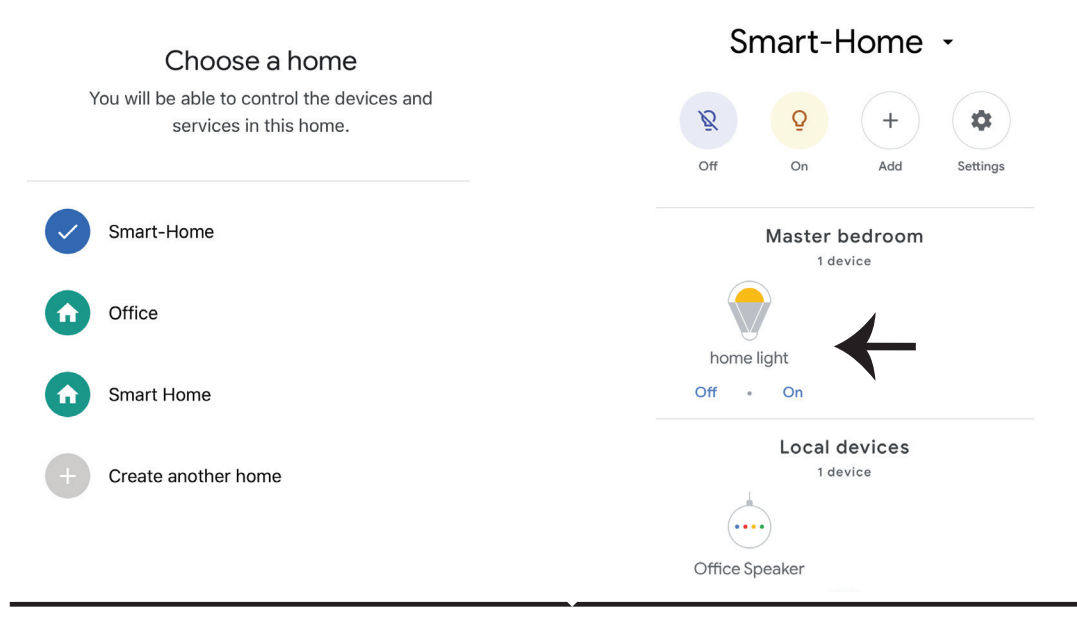

Step10:

- a. You can turn the Lamp On/OFF by taping on On/Off options as shown below. (OR) You can tap on the Smart Lamp.
- b. You will be redirected to page(as shown in image b) where you can control the lights "Power and Dimmingfunctionality".

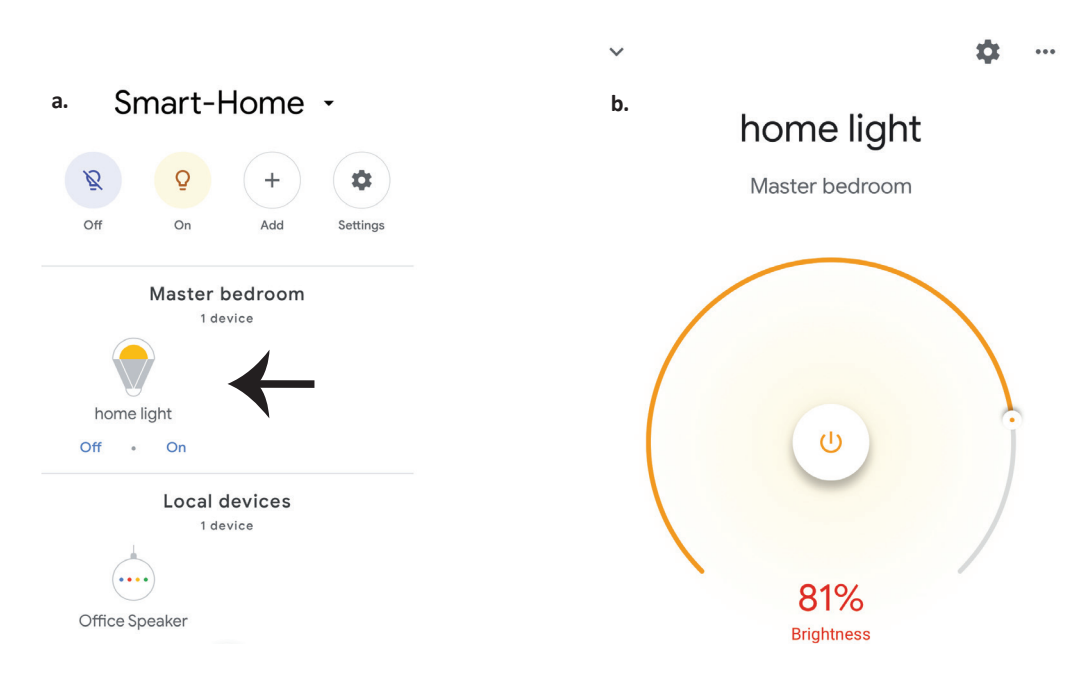

#### **Google Commands:**

Now, you can control your smart device using voice commands on Google Home. Below are a few commands you can use:

- ▶! OK Google, turn on/off bedroom light
- ▶! OK Google, set bedroom light to 50 percent.

#### THINGS TO REMEMBER BEFORE STARTING INSTALLATION:

- 1. SMART LIFE App & Google Home App
- 2. Make sure you have Google Home Device
- 3. Smart Device Lamp
- 4. Stable Wifi network

# **IMPORTANT NOTES**

- This product contains battery type "Primary" (non-rechargeable).
- Electrical and electronic equipment that has become waste is known as old equipment/device. Old devices must not be disposed of with other household waste.
- Owners of old devices at the end of its service life must return the device by taking them to the collection points set up by public waste disposal authorities or distributors. This return does not entail any costs for you.
- Owners of old devices have an obligation to remove accessible batteries / rechargeable batteries as well as non-destructively removable lamps from the old device prior to return. This does not apply if old devices are being prepared for reuse with the participation of a public law firm.
- Batteries removed from an old electronic device should be disposed of separately. This return of battery does not entail any costs for you and the user is obliged to return the battery.
- Please make sure that this product is not powered on when removing the battery. Fire hazard! Avoid short-circuiting the contacts of a detached battery. Do not incinerate the battery. Please handle the battery with Caution!
- If electrical appliances or batteries are disposed of in landfills or dumps, hazardous substances can leak into the groundwater and get into the food chain, damaging your health and well-being.

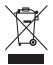

- The symbol of "Crossed rubbish bins "indicates that this product should not be disposed of with other household wastes and must be collected separately from unsorted municipal waste at the end of its service life.
- Please use the link below to view the online directory of the collection and return points:https://www.ear-system.de/ear-verzeichnis/sammel-und-ruecknahmestellen

# 

IN CASE OF ANY QUERY/ISSUE WITH THE PRODUCT, PLEASE REACH OUT TO US AT: SUPPORT@V-TAC.EU FOR MORE PRODUCTS RANGE, INQUIRY PLEASE CONTACT OUR DISTRIBUTOR OR NEAREST DEALERS. V-TAC EUROPE LTD. BULGARIA, PLOVDIV 4000, BUL.L.KARAVELOW 9B